# Отмена отпуска рецепта

В Системе существует несколько способов отмены отпуска рецепта:

- 1. Отмена отпуска позиции рецепта
- 2. Отмена отпуска всего рецепта

### Отмена отпуска позиции рецепта

Для рецепта в статусе «Частично отпущен» и «Отпущен» доступна отмена отпуска позиции рецепта. Для отмены отпуска позиции рецепта следует нажать кнопку «Отменить» в блоке «Отпущено: 1».

| Основные данны<br>Серия рецепта                       | не<br>Номер рецепта   | Форма рецепта Источник фина<br>148-1/у-04(л) - Субъект РФ                                                                       | нсирования              | Процент оплаты<br>• 100%          | ر<br>• 1              | Дата выписки<br>12.03.2024 | Cpox                        | действия рецепта<br>цней | ¥       |                        |                      | Отпущен                               |
|-------------------------------------------------------|-----------------------|----------------------------------------------------------------------------------------------------|-------------------------|-----------------------------------|-----------------------|----------------------------|-----------------------------|--------------------------|---------|------------------------|----------------------|---------------------------------------|
| Подразделение мед. орга                               | низации               |                                                                                                    |                         |                                   |                       |                            |                             |                          |         | Врач                   |                      |                                       |
| Пациент<br>снилс<br>010-656-350 11<br>Диагноз         | Полис<br>234234324    | Фанилия Иня<br>Приветов Прие                                                                                                    | et                      | Отчество<br>Приветыч              |                       | Дата ро<br>01.01.          | ождения<br>1998 ё           | 🗋 🖲 Мужчина 🗋            | Женщина | Категория льготы       |                      |                                       |
| Назначено Лекара<br>Международное но                  | ственный препарат Спи | ециальное питание Мед. изделие<br>ию                                                                                            |                         |                                   |                       |                            |                             |                          |         |                        |                      |                                       |
| Ретинол           Лекарственная форма           капс. |                       | Дозировка<br>33 000 МЕ                                                                                                    | Количество единиц<br>1  | Сигнатура<br>Принима<br>раз в ден | ть 1 шт.<br>16 в тече | (капсула) эн<br>эние 1 дня | орговое наим<br>нтерально 1 | енование                 | сия     |                        |                      |                                       |
| <ul> <li>Отпущено: 1</li> </ul>                       | Craos                 | Hanaurzazura                                                                                                    | Conver                  | Konucorno                         | En                    | Heue                       | Clause                      | Kaumaum                  | Penting | Data attions           |                      |                                       |
| Статус                                                | Склад                 | поменклатура                                                                                                    | Серия                   | количество                        | сд.<br>ИЗМ.           | цена                       | Сумма                       | Контракт                 | партия  | дата отмены<br>Причина |                      |                                       |
| 12.03.2024                                            | Аптека                | 175291<br>Ретинола ацетат, капс., 33000<br>МЕ, №30 (10 уп. контурн. яч., 3<br>пач. картон.) От:<br>Марбиофарм(Россия) [Ретинол] | 210224 до<br>21.02.2036 | 1                                 | yn                    | 45.12                      | 45.12                       |                          |         |                        | Итого: 135,36        | Отменить                              |
| Стпущен                                               | Аптека                | 1/3291<br>Ретинола ацетат, капс., 33000<br>МЕ, №30 (10 уп. контурн. яч., 3<br>пач. картон.) От:<br>Марбиофарм(Россия) [Ретинол  | 150224 до<br>15.02.2035 | 2                                 | уп                    | 45.12                      | 90.24                       |                          |         |                        | utoro k onnate: 0,00 |                                       |
| 4                                                     |                       |                                                                                                    |                         |                                   |                       |                            |                             |                          |         |                        |                      | Итого: 135,36<br>Итого к оплате: 0,00 |
| Отмена                                                |                       |                                                                                                    |                         |                                   |                       |                            |                             |                          |         |                        | Отменить             | Вернуть в "Сформирован"               |

#### Отмена отпуска позиции рецепта

При нажатии кнопки «Отменить» в Системе выполняется проверка статуса отчетного периода, если период закрыт отобразится сообщение об ошибке.

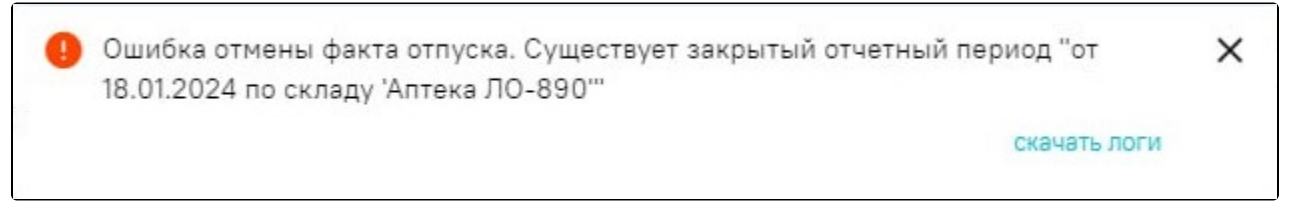

Сообщение об ошибке

Если период открыт, отобразится форма «Регистрация сведений о повторном вводе ЛП в оборот», в которой необходимо указать причину возврата и нажать «Отправить в МДЛП» по схеме 391.

# Регистрация сведений о повторном вводе ЛП в оборот 391

|            | ельности отправ   | зителя -                               |                      | y = +1 = y                                |                | * >                                      |
|------------|-------------------|----------------------------------------|----------------------|-------------------------------------------|----------------|------------------------------------------|
| Номер *    |                   | <sub>Дата *</sub><br>26.01.2024        | Ē                    |                                           |                |                                          |
| Причина вы | ывода из оборот   | :a *                                   |                      |                                           |                |                                          |
| Причина во | озврата           |                                        |                      |                                           |                |                                          |
|            |                   |                                        |                      |                                           | Сканер не      | подключен С                              |
|            |                   |                                        |                      |                                           |                |                                          |
|            | Тип               | Значение                               |                      | Статус                                    |                | Выгрузить 🗸                              |
| ~          | Тип<br>Фиасп, р-р | Значение<br>р для в/в и п/к введ., 100 | ) ЕД/мл, 3 мл №5, Пр | Статус<br>э: Novo Nordisk А/С (Дания), [И | нсулин аспарт] | Выгрузить 🗸                              |
| ~          | Тип<br>Фиасп, р-р | Значение<br>р для в/в и п/к введ., 100 | ) ЕД/мл, 3 мл №5, Пр | Статус<br>p: Novo Nordisk А/С (Дания), [И | нсулин аспарт] | Выгрузить 🗸<br>SGTIN: 1 из<br>SSCC: 0 из |

Форма «Регистрация сведений о повторном вводе ЛП в оборот»

Далее отобразится окно «Выгрузка отмены факта отпуска», в котором следует нажать кнопку «Продолжить».

| Регистрация сведений в МДЛП | $\checkmark$ |
|-----------------------------|--------------|
| Выгрузка в платформу ЭР     | 0            |

Окно «Выгрузка отмены факта отпуска»

После отмены отпуска, рецепт перейдет в статус «Сформирован» и на форме рецепта отобразится блок «Отменено: 1».

| Основные данные<br>Серия рецепта * | Номер рецепта *             | Форма рецепта * Источник фин                                                                                                    | ансирования *                   | Процент оплаты * | Д           | ата выписки " |           | Срок действи | я рецепта *   |         |                 |                        | Сформи<br>Бумажный | <b>ірован</b><br>й бланк |
|------------------------------------|-----------------------------|----------------------------------------------------------------------------------------------------|---------------------------------|------------------|-------------|---------------|-----------|--------------|---------------|---------|-----------------|------------------------|--------------------|--------------------------|
|                                    |                             | 148-1/у-88 - Субьект Ро                                                                                                    | Þ                               |                  | - 0         | 7.02.2024     | Ē         | 30 дней      |               | *       |                 | Ск                     | анер не подключе   | н С                      |
| Подразделение мед. органи          | зации *                     |                                                                                                    |                                 |                  |             |               |           |              |               | Bp      | I4 *            |                        |                    |                          |
|                                    |                             |                                                                                                    |                                 |                  |             |               |           |              |               | ×       |                 |                        |                    | ×                        |
| <b>D</b>                           |                             |                                                                                                    |                                 |                  |             |               |           |              |               |         |                 |                        |                    |                          |
| снилс *                            |                             | Фамилия * Имя *                                                                                                    |                                 |                  |             | Дата р        | ождения * |              |               |         |                 |                        |                    |                          |
| ( ),                               | Полис                       |                                                                                                    |                                 | Отчество         |             |               |           |              | Мужчина 🔘     | Женщина |                 |                        |                    |                          |
| Диагноз *                          |                             |                                                                                                    |                                 |                  |             |               |           |              |               | Kat     | егория льготы * |                        |                    |                          |
|                                    |                             |                                                                                                    |                                 |                  |             |               |           |              |               | ×       |                 |                        |                    | ×                        |
|                                    |                             |                                                                                                    |                                 |                  |             |               |           |              |               |         |                 |                        |                    |                          |
| Назначено Лекарств                 | зенный препарат Специальное | е питание Мед. изделие                                                                                                    |                                 |                  |             |               |           |              |               |         |                 |                        |                    |                          |
| Международное непа                 | тентованное наименование    |                                                                                                    |                                 |                  |             |               |           |              |               |         |                 |                        |                    |                          |
| • Хлоропирамин                     |                             |                                                                                                    |                                 | ×                | 0           | рговое на     | именовани | le           |               |         |                 |                        |                    |                          |
| Лекарственная форма                | Дозиров                     | IKa                                                                                                    | Количество единиц *             |                  |             |               |           |              |               |         |                 |                        |                    |                          |
| р-р для в/в и в/м вве              | д. 20 мг/                   | ′мл ×                                                                                                    | 5                               | Сигнатур         | ba          |               |           | 🗌 🗌 Bpa      | ачебная коми  | ссия    |                 |                        |                    |                          |
|                                    |                             |                                                                                                    |                                 |                  |             |               |           |              |               |         |                 |                        |                    | _                        |
| ∧ Отменено: 1                      |                             |                                                                                                    |                                 |                  |             |               |           |              |               |         |                 |                        |                    |                          |
| Дата отпуска<br>Статус             | Склад                       | Номенклатура                                                                                                    | Серия                           | Количество       | Ед.<br>изм. | Цена          | Сум       | ма           | Контракт      | Па      | ртия            | Дата отмены<br>Причина |                    |                          |
| 07.02.2024<br>Отменен              | Аптека                      | 20244<br>Супрастин, р-р для в/в и в/м<br>вед., 20 мг/мл, 1 мл, №5 (1 амг<br>5 уп. контурн. яч., 1 пач. картон<br>От: EGIS Pharmaceuticals<br>PLC(Венгрия) [Хлоропирамин] | п., 1501241 до<br>.) 16.01.2033 | 1                | уп          | 45            | 45        |              | _             |         |                 | 19.02.2024             |                    |                          |
| ٠.<br>١                            |                             |                                                                                                    |                                 |                  |             |               |           |              |               |         |                 |                        | Итого: 0.00        | · ·                      |
|                                    |                             |                                                                                                    |                                 |                  |             |               |           |              |               |         |                 |                        | Итого к оплат      | re: 0,00                 |
| Отпуск по рецепту                  |                             |                                                                                                    |                                 |                  |             |               |           |              |               |         |                 |                        |                    |                          |
| Дата отпуска *<br>18.03.2024       | 🗵 🔿 МНН 🖲 Узел (            | СМНН                                                                                                    |                                 |                  |             |               |           |              |               |         |                 |                        |                    |                          |
| + Добавить позиции                 | 0                           |                                                                                                    |                                 |                  |             |               |           |              |               |         |                 |                        |                    | •                        |
|                                    |                             |                                                                                                    |                                 |                  |             |               |           |              |               |         |                 |                        |                    |                          |
| № Склад Номе                       | енклатура                   |                                                                                                    | Серия                           |                  | Количее     | ство В        | д. изм.   | Цен          | а с НДС (уп.) | Сумма с | НДС Контра      | кт                     | Партия             |                          |
|                                    |                             |                                                                                                    |                                 |                  |             |               |           |              |               |         |                 |                        |                    |                          |
|                                    |                             |                                                                                                    |                                 |                  |             |               |           |              |               |         |                 |                        | Итого: 0,00        |                          |
|                                    |                             |                                                                                                    |                                 |                  |             |               |           |              |               | _       | _               | _                      | Итого к оплат      | re: 0,00                 |
| Отмена                             |                             |                                                                                                    |                                 |                  |             |               |           |              | Сохранить     | Отменит | Аннулиров       | Частично               | отпустить Отпу     | (стить                   |

#### Блок «Отменено: 1»

При добавлении новых позиций в рецепт, по которому ранее отменен отпуск, все позиции будут отображаться в блоке «Отпущено: 1 / Отменено: 1».

| ата отпуска<br>Статус |   | Склад         | Номенклатура                                                                                                    | Серия                     | Количество | Ед.<br>изм. | Цена | Сумма | Контракт | Партия | Дата отмены<br>Причина |
|-----------------------|---|---------------|----------------------------------------------------------------------------------------------------|---------------------------|------------|-------------|------|-------|----------|--------|------------------------|
| 19.01.2024<br>Отменен | 1 | Аптека ЛО-890 | -1800455326<br>Фиасп, р-р для в/в и п/к введ.,<br>100 ЕД/мл, 3 ил №5, Пр: Novo<br>Nordisk А/С (Дания), [Инсулин<br>аспарт]                                                                                                    | 281130 до 28.11.2030      | 1          | уп          | 25   | 25    |          |        |                        |
|                       | 1 | Аптека ЛО-890 | -1800455326<br>Фиасл, р-р для в/в и п/к введ.,<br>100 ЕД/мл, 3 мл №5, Пр: Novo<br>Nordisk А/С (Дания), [Инсулин<br>аспарт]<br>-1800А72920                                                                                                    | 30082023 до<br>31.01.2031 | 1          | уп          | 20   | 20    |          |        |                        |
| 26.01.2024<br>Отпущен | 1 | Аптека ЛО-890 | Фиасп, р-р для п/к и в/в введ.,<br>100 ЕД/мл, 3 мл, №Б - картриджи<br>в шприц-ручках флекспен (5) -<br>картонная пачка, 0т: НОВО<br>НОРДИСК АС(ДАНИЯ) Пр: НОВО<br>НОРДИСК ПРОДУКАО<br>ФАРМАСЬЮТИКА ДО БРАЗИЛ<br>ЛТД А (БРАЗИЛИЯ) [ИНСУЛИН<br>АСПАРТ] | 20230531 до<br>09.10.2026 | 1          | yn          | 1785 | 1785  |          |        | Отмен                  |

### Блок «Отпущено: 1 / Отменено: 1»

## Отмена отпуска всего рецепта

Возможность отмены отпуска всего рецепта осуществляется с помощью кнопки «Отменить» в нижней части формы рецепта. Кнопка «Отменить» в нижней части рецепта доступна, если:

• факт отпуска был отменен ранее и рецепт в статусе «Сформирован». При нажатии кнопки «Отменить» рецепт перейдет в статус «Отменен».

| Основные данные<br>Серия рецепта *                                                                                      | Номер рецепта *                                       | Форма рецепта *    | Источник финансирования *<br>- Субъект РФ | Процент оплаты *<br>• 25% | Дата выписки *<br>• 07.02.2024 | Ē    | Срок действия рецепт<br>30 дней | ra *        | ÷                                                         | Сканер не пол     | формирс<br>1ажный б<br>1ключен | ланк |
|----------------------------------------------------------------------------------------------------|-------------------------------------------------------|--------------------|-------------------------------------------|---------------------------|--------------------------------|------|---------------------------------|-------------|-----------------------------------------------------------|-------------------|--------------------------------|------|
| Подразделение мед. орган                                                                                                | изапии "                                              |                    |                                           |                           |                                |      |                                 | ×           | Врач *                                                    |                   |                                | ×    |
| Пациент<br>снилс *<br>Диагноз *                                                                                         | Полис                                                 | Фамилия *          | Vien *                                    | Отчество                  | Дата рожден                    | NR * | 🖻 🖲 Мужч                        | ина ()<br>× | Женщина<br>Категория льготы *<br>830 - Аддисонова болезни |                   |                                | ×    |
| Назначено Лекарст<br>Международное неп<br>О Хлоропирамин                                                                | венный препарат Специалы<br>атентованное наименование | ное питание Мед. и | зделие                                    | <u>×</u> () <u>T</u>      | орговое наименован             | ие   |                                 |             |                                                           |                   |                                |      |
| Лекарственная форма<br>р-р для в/в и в/м вве                                                                            | дози<br>эд. 20 м                                      | ровка<br>иг/мл     | Количество единиц *<br>× 5                | Сигнатура                 |                                |      | Врачебна                        | ая комис    | сия                                                       |                   |                                |      |
| <ul> <li>Отменено: 1</li> <li>Отпуск по рецепту<br/>Дата отпуска *<br/>18.03.2024</li> <li>+ Добавить позици</li> </ul> | и<br>МНН () Узе                                       | ил СМНН            |                                           |                           |                                |      |                                 |             |                                                           |                   |                                | ¥    |
| № Склад Ном                                                                                                    | енклатура                                             |                    | Серия                                     | Количе                    | ество Ед. изм.                 |      | Цена с НДС (уг                  | і.) Сум     | има с НДС Контракт                                        | Партия            |                                |      |
|                                                                                                    |                                                       |                    |                                           |                           |                                |      |                                 |             |                                                           |                   |                                |      |
|                                                                                                    |                                                       |                    |                                           |                           |                                |      |                                 |             |                                                           | Итого:<br>Итого н | 0,00<br>к оплате:              | 0,00 |
| Отмена                                                                                                    |                                                       |                    |                                           |                           |                                |      | Сохранить                       | Отмен       | ить Аннулировать Ч                                        | стично отпустить  | Отпусти                        |      |

Кнопка «Отменить» для рецепта в статусе «Сформирован»

## • Рецепт в статусе «Частично отпущен» или «Отпущен».

| Основные данны<br>Серия рецепта                     | е<br>Номер рецепта                                  | Форма рецепта Источник фина<br>148-1/у-04(л) ~ Субъект РФ                                                                  | нсирования              | Процент оплаты<br>• 100%          | Д:<br>- О               | ата выписки<br>6.03.2024 | Срок де    | йствия рецепта<br>ЭЙ | •       |                                  |                                      | Отпущен                              |
|-----------------------------------------------------|-----------------------------------------------------|----------------------------------------------------------------------------------------------------|-------------------------|-----------------------------------|-------------------------|--------------------------|------------|----------------------|---------|----------------------------------|--------------------------------------|--------------------------------------|
| Подразделение мед. орга                             | низации                                             |                                                                                                    |                         |                                   |                         |                          |            |                      |         | Врач                             |                                      |                                      |
| Пациент<br>снилс                                    | Полис                                               | Фанилия Иня                                                                                                    |                         | Отчество                          |                         | Дата рождон              | RNI        | Мужчина              | Женщина |                                  |                                      |                                      |
| Диагноа<br>С00.3 - Злокачеств                       | енное новообразов                                   | ание внутренней поверхности верхней губы                                                                                   |                         |                                   |                         |                          |            |                      |         | Категория льготы<br>818 - Диабет |                                      |                                      |
| Назначено Лекар<br>Международное на<br>Инсулин аспа | ственный препарат С<br>патентованное наименов<br>рт | тециальное питание Мед. изделие<br>анио                                                                                    |                         |                                   |                         | О Торгово                | е наименов | ание                 |         |                                  |                                      |                                      |
| Локарственная форма<br>р-р для в/в и п/к ве         | зөд.                                                | Дозировка<br>100 МЕ/мл,5 мл                                                                                                | Количество единиц<br>1  | Сигнатура<br>Вводить<br>день в те | 5 мл паре<br>ечение 1 д | ентерально 1 ра<br>цня   | 33 B       | Врачебная коми       | ссия    |                                  |                                      |                                      |
| ^ Отпущено: 1                                       |                                                     |                                                                                                    |                         |                                   |                         |                          |            |                      |         |                                  |                                      |                                      |
| Дата отпуска<br>Статус                              | Склад                                               | Номенклатура                                                                                                    | Серия                   | Количество                        | Ед.<br>ИЗМ.             | Цена                     | Сумма      | Контракт             | Партия  | Дата отмены<br>Причина           |                                      |                                      |
| 06.03.2024<br>Отпущен                               | Аптека                                              | -1800455326<br>Фиасп, р-р для в/в и п/к введ.,<br>100 ЕД/мл, 3 мл №5, Пр: Novo<br>Nordisk А/С (Дания), [Инсулин<br>аспарт] | 150823 до<br>31.01.2030 | 1                                 | уп                      | 10                       | 10         |                      |         |                                  | Итого: 10,00<br>Итого к оплате: 0,00 | Отменить                             |
| •                                                   |                                                     |                                                                                                    |                         |                                   |                         |                          |            |                      |         |                                  |                                      | Итого: 10,00<br>Итого к оплате: 0,00 |
|                                                     |                                                     |                                                                                                    |                         |                                   |                         |                          |            |                      |         |                                  |                                      |                                      |
| Отмена                                              |                                                     |                                                                                                    |                         |                                   |                         |                          |            |                      |         |                                  |                                      | Отменить                             |

Кнопка «Отменить» в нижней части формы рецепта в статусе «Отпущен»

При нажатии кнопки «Отменить» отобразится окно подтверждения отмены отпуска рецепта, где в поле «Причина отпуска» следует указать причину и нажать кнопку «Отменить отпуск».

| Отменить отпуск рецепта?           |                 |
|------------------------------------|-----------------|
| Причина отмены *<br>отмена отпуска |                 |
| Отмена                             | Отменить отпуск |

Форма подтверждения отмены отпуска рецепта

В результате отобразится форма «Регистрация сведений о повторном вводе ЛП в оборот», в которой необходимо указать причину возврата и нажать «Отправить в МДЛП» по схеме 391. После информация передается в МДЛП и ЕРП об отмене факта отпуска, позиции и рецепт переходят в статус «Отменен», после отмены всех фактов отпуска.